### Rechercher un livre numérique dans le catalogue

# 1<sup>ère</sup> étape :

Tout d'abord, rendez-vous sur le site internet de la Ville et cliquer sur l'onglet **Bibliothèque**. Puis, sélectionnez « Catalogue en ligne ».

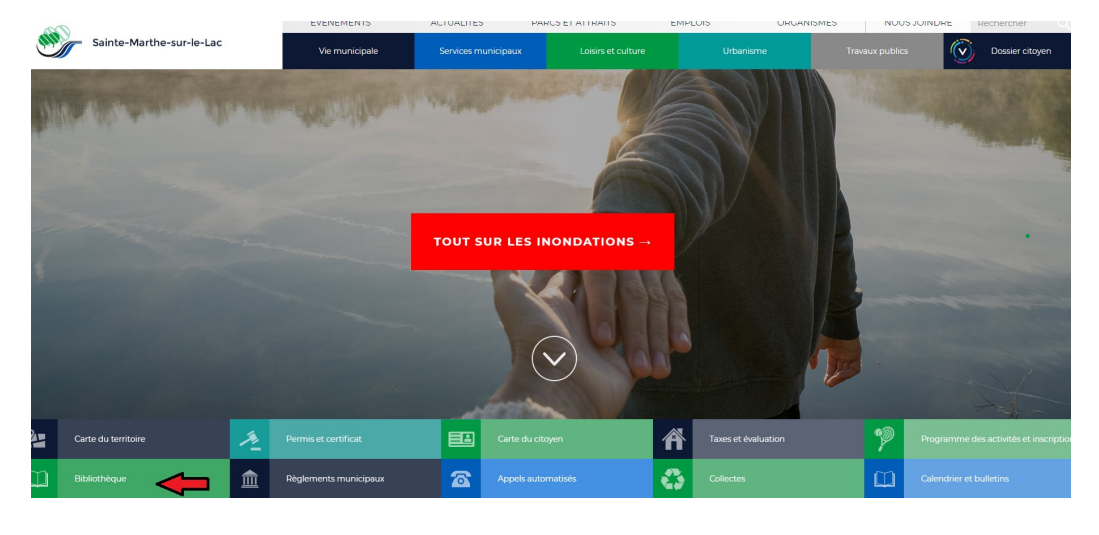

#### S'amuser avec le savoir

Une bibliothique, c'est bien plus qu'un emplacement où est conservé une collection de livres. C'est un endroit rassembleur où est organisé une foule d'activités s'adressant à tout un chacun. C'est à la fois un lieu paisible qui incite au recueillement, tout comme un lieu inspirant et stimulant. C'est notre atelier de connaissances : à vous d'en profier!

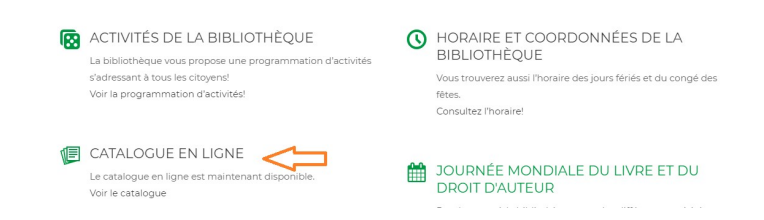

# 2<sup>ème</sup> étape :

Ensuite, connectez-vous pour accéder à votre dossier personnel. Pour ce faire, remplissez les deux champs demandés en indiquant votre numéro P\_\_\_\_\_ (indiqué sur votre carte de citoyen) et votre mot de passe associé.

| Numéro de carte d | e citoyen : |
|-------------------|-------------|
| Mot de passe :    |             |
| Me connecter      |             |

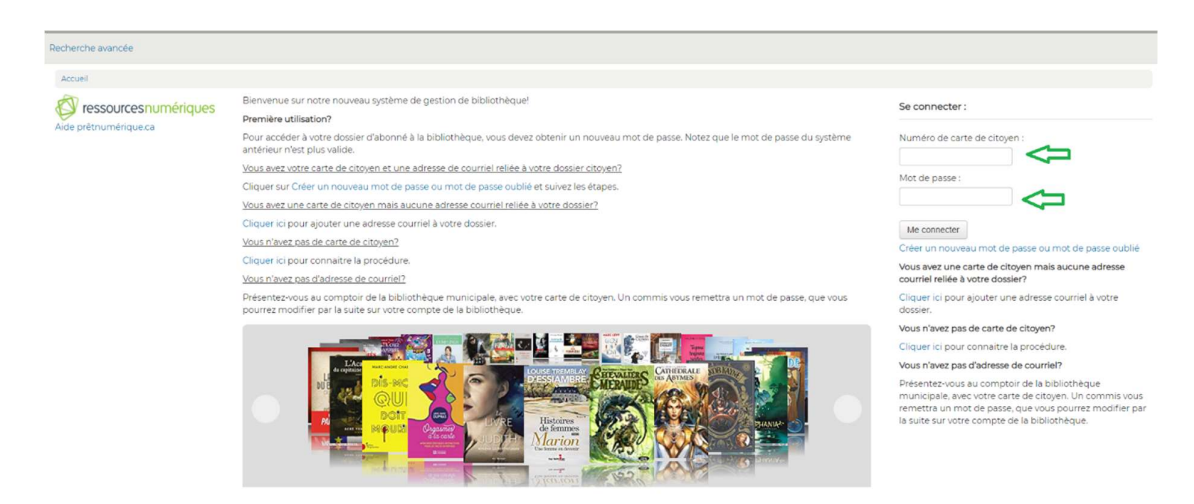

# 3<sup>ème</sup> étape :

Pour procéder à la recherche de livres numériques, cliquez sur « Recherche avancée ».

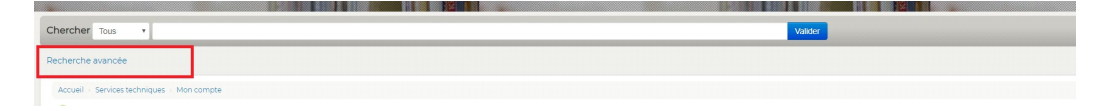

<u>4<sup>ème</sup> étape</u> : Puis, pour avoir accès à la totalité de la collection de livres numériques, vous devez cocher la case « Livre numérique », puis le bouton vert « Rechercher ».

| cherche avancée                                |                                                  |                                                |                                                  |
|------------------------------------------------|--------------------------------------------------|------------------------------------------------|--------------------------------------------------|
| Accueil > Recherche avancée                    |                                                  |                                                |                                                  |
| echercher :                                    |                                                  |                                                |                                                  |
| Tous les mots                                  |                                                  |                                                |                                                  |
| Tous les mots                                  |                                                  |                                                |                                                  |
| Tous les mots                                  | 2                                                |                                                |                                                  |
|                                                | Rectarcher                                       | lus d'ontions Nouvelle recherche               |                                                  |
| Tune de document                               |                                                  |                                                |                                                  |
| Concertori                                     |                                                  |                                                |                                                  |
| Limiter à une des caractéristiques suivantes : |                                                  |                                                |                                                  |
| Ado - Bande dessinée                           | Ado - Documentaire                               | Ado - Manga                                    | Ado - Revue                                      |
| Ado - Roman                                    | Adulte - Bande dessinée                          | Adulte - Biographie                            | Adulte - Documentaire                            |
| Adulte - Gros caractères                       | Adulte - Livre audio                             | Adulte - Manga                                 | Adulte - Revue                                   |
| Adulte - Roman                                 | Adulte - Référence                               | Anglais - Ado - Bandes dessinées               | <ul> <li>Anglais - Biographie ado</li> </ul>     |
| Anglais - Biographie jeune                     | <ul> <li>Anglais - Biographies adulte</li> </ul> | <ul> <li>Anglais - Documentaire ado</li> </ul> | <ul> <li>Anglais - Documentaire jeune</li> </ul> |
| Anglais - Documentaires Adulte                 | Anglais - Jeune - Première lecture               | Anglais - Jeunes - Bandes dessinées            | <ul> <li>Anglais - Jeunes imagerie</li> </ul>    |
| Anglais - Romans ado                           | Anglais - Romans adulte                          | <ul> <li>Anglais - Romans jeune</li> </ul>     | Anglais - Tout-petit                             |
| Biblio-Aidants - Bandes dessinées adultes      | Biblio-aidants - Biographie adulte               | Biblio-aidants - Documentaire ado              | Biblio-aidants - Documentaire adulte             |
| Biblio-aidants - Documentaire jeune            | Biblio-aidants - Imagerie jeune                  | Biblio-aidants - Roman ado                     | Biblio-aidants - Roman jeune                     |
| Biblio-aidants - Romans adulte                 | Consultation sur place                           | Jeune - Bande dessinée                         | Jeune - Documentaire                             |
| Jeune - Imagerie                               | 📋 Jeune - Jeu éducatíf                           | Jeune - Livre-jeu                              | 🔲 Jeune - Manga                                  |
| Jeune - Première lecture                       | Jeune - Revue                                    | - Jourse Borran 1                              | Jeune - Référence                                |
|                                                |                                                  |                                                |                                                  |

## 5<sup>ème</sup> étape :

Il est important de vérifier la disponibilité du document que vous souhaitez emprunter. Les

livres qui sont disponibles auront la mention suivante : « Exemplaire disponible pour le prêt, bibliothèque virtuelle » (voir capture d'écran ci-dessous). Cliquez sur le titre du livre, puis sur « Emprunter ».

|     | C'est l'enfant qui compte / Dany Dubé<br>par Dubé, Dany   Audet, Isabelle [author].                                                             |  |  |
|-----|----------------------------------------------------------------------------------------------------|--|--|
|     | Type de matériel: 📃 Livre; Format: Électronique Disponible en ligne 🏊 Genre littéraire : N'est pas une oeuvre de fiction (sans autre précision) |  |  |
|     | Les éditions La Presse                                                                                                    |  |  |
|     | Disponibilité: Pas d'exemplaire disponibleEn transit (I).                                                                                       |  |  |
|     | 🖩 Enregistrer dans mes listes 🛛 👳 Ajouter au panier                                                                                             |  |  |
|     | J'aime les TDAH / Kim Rusk<br>par Rusk, Kim   Gagnon, Dominic [author].                                                                         |  |  |
|     | Type de matériel: 📓 Livre; Format: Électronique Disponible en ligne 📥 Genre littéraire : N'est pas une oeuvre de fiction (sans autre précision) |  |  |
|     | Eelveau editeur                                                                                                    |  |  |
|     | Disponibilité: Exemplaires disponibles pour le prét : Bibliothèque virtuelle (1).                                                               |  |  |
|     | I Enregistrer dans mes listes € Ajouter au panier                                                                                               |  |  |
|     | L'Heure mauve / Michèle Ouimet<br>par Ouimet, Michèle.                                                                                          |  |  |
|     | Type de matériel: 🗧 Livre; Format: Électronique Disponible en ligne 🚔 Genre littéraire : Nest pas une oeuvre de fiction (sans autre précision)  |  |  |
|     | Editions Du Boréal                                                                                                    |  |  |
|     | Disponibilité: Pas d'exemplaire disponibleEn transit (I).                                                                                       |  |  |
|     | 🗉 Enregistrer dans mes listes 🛛 😿 Ajouter au panier                                                                                             |  |  |
|     | Le Temps des seigneurs / Dan Bigras<br>par Bigras, Dan.                                                                                         |  |  |
|     | Type de matériel: 🗧 Livre; Format: Électronique Disponible en ligne 📥 Genre littéraire : N'est pas une oeuvre de fiction (sans autre précision) |  |  |
|     | Les éditions Québec Amérique                                                                                                    |  |  |
| L 1 | Disponibilité: Exemplaires disponibles pour le prêt : Bibliothèque virtuelle (1).                                                               |  |  |
| I 1 | 🖬 Enregistrer dans mes listes 🛛 👳 Ajouter au panier                                                                                             |  |  |
|     | On flushe inis on recommence Lien théorie) / Marie-Millie Dessureault                                                                           |  |  |

Livres numériques

| Accueil > Détails pour: Le Temps des seigneurs/                                                                                                    |
|----------------------------------------------------------------------------------------------------|
| de e Vue normale 🖬 Vue MARC 🗈 Vue ISBD                                                                                                    |
| couverture Le Temps des seigneurs / Dan Bigras                                                                                                    |
| Par : Bigras, Dan.                                                                                                    |
| Type de matériel: 🔤 Livre                                                                                                    |
| Les éditions Québec Amérique                                                                                                    |
| Description :1 ressource en ligne (410 pages).                                                                                                    |
| Type de contenu : texte Type de média: informatique Type de matériel: ressource en ligne                                                                                                    |
| SBN: 9782764434680.                                                                                                    |
| Genre/Forme :Livres numériques                                                                                                    |
| Strêge be cours, paniqué Jai encore été piégé par ma mète à moins d'un miracle, mon père va me tuer à soir. Le meme syle d'amaque que d'habitude Jai beau courir, l'horizon s'éloigne et l'enfer approche à grandes<br>claques, avec un verre de vin dans une main. Ma mère est en colère tout le temps. Contre les mauvis is temps, contre les hommes en général, quoique « les hommes en général » ont l'air de ressembler beaucoup à son pap à<br>lie et au mien. Elle est en colère contre beaucoup de choses, mais suroit contro i Je n'ai jamais vaiment su pourquoi. C'est évidemment de matué, ças peut pas autremnt. Je suis très mauvis à l'école. Comme le<br>rouble de déficit de l'attention (TDA) n'existe pas encore, ma mère croit que j'essaid de la rendre folle et honnétement, quelquefois, c'est ce que je croirais à sa place. Avec Le Temps des seigneurs, Dan Bigras offre le récit cru<br>couchant et passionnant de ces vues sur le monde qui ont fait de lui le porte-parole des oubliés, des brisés. Façonné dans la violence et la douleur, mais aussi dans l'amour, c'est avec tendresse qu'il retrace le fil de son long<br>themin vers la réconciliation. |
| Exemplaires (1) Notes                                                                                                    |
| Type de document · Localisation actuelle · Cote · Statut · Date d'échéance · Action ·                                                                                                    |

Disponible

Emprunter

Bibliothèque virtuelle